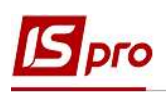

# Создание налоговых накладных на продажу из документов-оснований

Налоговые накладные на продажу можно создавать непосредственно при регистрации документов на отгрузку товаров (работ, услуг) или при создании документов оплаты, при условии получения предоплаты от покупателя.

## Создание налоговой накладной из документов отгрузки

Создание налоговой накладной на продажу из документов отгрузки проводится в подсистеме **Логистика/Управление сбытом** в модулях **Расходные товарные накладные**, **Счета-накладные на продажу** и **Акты выполненных работ** в зависимости от номенклатуры и технологии учета.

Рассмотрим создание налоговой накладной на примере расходной товарной накладной, которая создается в модуле Расходные товарные накладные. В других модулях (Счетанакладные на продажу и Акты выполненных работ) формирование налоговых накладных проводится аналогично.

Расходная товарная накладная создается в реестре документов по пункту меню Реестр/Создать или по клавише Ins.

| Реквизиты                     | Спецификация   | Ордера Допо           | лнитель   | но Пол        | я пользоват | еля Вложен   | ия                      |      |
|-------------------------------|----------------|-----------------------|-----------|---------------|-------------|--------------|-------------------------|------|
| накладная №:                  | 512            | 222                   | o         | T: 10/04/2020 | 15:3        | 30           |                         |      |
| Журнал:                       | 0 Доку         | менты без журнала     |           |               | станд 14    | ŧ.           | 10/04/2020              | ł    |
|                               |                |                       |           |               |             |              |                         |      |
| Склад:                        | TXM            | Терапевтичні та хірур | гічні мат | еріали        | -           |              |                         |      |
| Ірайс-лист:                   |                |                       |           |               |             |              |                         |      |
| Расч.сч.соб.:                 |                |                       | 👻 Бан     | G             |             |              |                         |      |
| Ілательщик:                   | 110            | ТОВ "Дента+"          |           |               |             |              |                         | ÷.,  |
| Сальдо расчетов               |                | 4'669.00 ГРН Сальд    | о по дог  | овору:        |             | 0.00         |                         |      |
| Адрес:                        | вул, Квартальн | a, 9595               |           |               |             |              |                         |      |
| онтактное <mark>лицо</mark> : | Дентальна Васи | илина Микитівна       |           |               |             |              |                         |      |
| центр отв.:                   |                |                       |           |               |             |              |                         |      |
| асч.счет:                     | 2644778855442  | 2                     | ₩ Бан     | к: КБ "Хрещат | ик"         |              |                         |      |
| рузополучатель                | 110            | ТОВ "Дента+"          |           |               |             |              |                         | ÷.,  |
| Адрес:                        | вул, Квартальн | a, 9595               |           |               |             |              |                         |      |
| (онтактное лицо:              | Дентальна Васи | илина Микитівна       |           |               |             |              |                         |      |
| рузоотправитель:              |                |                       |           |               |             |              |                         | ÷.,4 |
| Адрес:                        |                |                       |           |               |             |              |                         |      |
| Операция:                     | 0 Прод         | ажа 🔹                 |           |               |             |              |                         |      |
| Основание:                    | Договор        |                       | Nº:       | 0-4-00-01/01/ | 19          | • 1          |                         |      |
| Залюта:                       | ГРН Гривня     |                       | Курс:     | 1,00000000    |             | Нулевая сум  | ю во взаиморасчеты      |      |
| Сумма:                        |                | 5'610.00              | Скидк     | a:            | %           | Вкл. стоимос | гь тары в сум. к оплате | e∵   |

**ВНИМАНИЕ!** Если в документе на отгрузку не указана спецификация, то по этому документу налоговая накладная не сформируется.

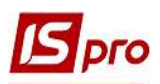

Документ может быть просто создан и отображаться в реестре документов **Расходные товарные накладные**, а также операция по этому документу может быть проведена и отражена в главном журнале (составлены бухгалтерские проводки).

| 🖪 Ввод/Модифи             | кация проводок по док | ументу                         |                  |                | _ 🗆        |
|---------------------------|-----------------------|--------------------------------|------------------|----------------|------------|
| Реестр Вид<br>*ఏ *ఏ *ఏ [] | Сервис Популярно      | ∝ ?<br>ヌ ⊡⊠ ★ ❷                |                  |                |            |
| Документ:                 | РсНак Но              | мер: 512                       | от               | : 10/04/2020   |            |
| Валюта[Курс]:             | ГРН Гривня            |                                | • 1.00000000     |                |            |
| Сумма:<br>Содержание:     | 56 10.00              | [TPH   5610.0                  | 00000            |                |            |
| Типовая операці           | ия: 2 Ре              | алізація ТМЦ (перша подія відв | зантаження) 🔻    | Дата операции: | 10/04/2020 |
| Дебет                     |                       | Кредит                         | 🔻 🔺 Сумма в валю | ▼ Сумма        | ▼ Валк ∧   |
| 702                       |                       | 641/2                          | 935.0            | 0              | 935.00 FPH |
| 361                       |                       | 702                            | 5'610.0          | 0 5            | 610.00 FPH |
| Вид: Проводк              | си по документу С     | трок: 2                        | 6'545.00000      | 0 6            | 545.00     |

Созданные и не проведенные операции отражаются в реестре документов синим цветом, а проведенные операции отражаются жирным черным шрифтом.

Для создания налоговой накладной на основании расходной накладной в окне **Реализация ТМЦ** по пункту меню **Реестр/Сформировать** из списка выбираем пункт **Налоговую накладную**.

| <b>IS</b> P     | еализация ТМЦ                                                                                      |                                                        | _ 0 🔣      |
|-----------------|----------------------------------------------------------------------------------------------------|--------------------------------------------------------|------------|
| Док<br>*0<br>*0 | умент Правка Вид Сервис Популярно<br>Создать<br>Изменить<br>Редактировать таблицу Shift<br>Удалить | е ?<br>Ins<br>F4<br>F4<br>F8 от: 10/04/2020 [] / 15:30 | ния        |
| ŋ               | Копировать                                                                                         | F5 станд 14                                            | 10/04/2020 |
|                 | Обмен данными                                                                                      | , Счет Ctrl+A                                          |            |
|                 | Denetona Ha och ontenos                                                                            | Налоговую накладную Ctrl+N                             | *          |
|                 | Контроль отгрузок Ctrl+E<br>Заблокировать товары Ct                                                | ter<br>+R<br>Приходный кассовый ордер Ctrl+K           | •          |

В окне Налоговые накладные в табличной части по пункту меню Документ/Создать выбираем из списка необходимое.

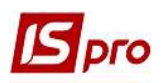

| Э Налог            | овые накла,                         | цные                                                        |                                |        |              | ×       |
|--------------------|-------------------------------------|-------------------------------------------------------------|--------------------------------|--------|--------------|---------|
| Докуме             | нт Правка<br>Ъ 🗙 🗚                  | вид Сервис<br> ▼ ⊡ ⊠ ★                                      | Популярное ?                   |        |              |         |
| Журнал             | Докумен                             | ты без журнала                                              | •                              |        |              |         |
| (онтраг<br>Отгрузк | ент: 110<br>а на сумму:             | тов "Ден<br>[ ГРН ] 5'610.00                                | нта+ <sup>*</sup>              |        |              |         |
| Дата               | т н т                               | Сумма НДС                                                   | 👻 Сумма док-та                 | -      | Сумма оплаты | ^       |
| 06/11/2            | 020 21                              |                                                             | 64                             | 800.00 |              |         |
|                    | По станда<br>На товарь<br>На товарь | ртной отгрузке(оп<br>и, освобожденные<br>и, не облагаемые Н | лате) товаров<br>от НДС<br>НДС | )0.00  | 104000       | <u></u> |
|                    | По экспор                           | ртным поставкам                                             | товаров                        |        |              |         |
| Строк              | По экспој<br>: <b>2</b>             | ртным поставкам                                             | товаров                        | _      |              | ~       |
| Строк              | По экспор<br>: 2                    | ртным поставкам                                             | товаров                        |        | 3            |         |

В окне Налоговая накладная по типу операции большинство полей уже заполнено автоматически.

| o 🐂 🐂 🕂 🕸 🕸                                                                                                    | Сервис                              | Популяј                      | рное ?<br>  🗖 🗠                        | : III ★   G                               |                                            |        |                                  |               |               |                   |                   |                                       |
|----------------------------------------------------------------------------------------------------|-------------------------------------|------------------------------|----------------------------------------|-------------------------------------------|--------------------------------------------|--------|----------------------------------|---------------|---------------|-------------------|-------------------|---------------------------------------|
| Номер документа:                                                                                                    | 14                                  |                              | 1                                      | 512                                       | 9n.                                        | от     | 10/04/2020                       |               | Дата регистр  | рации:            | 10/04/20          | 20 📗                                  |
| Покупатель:                                                                                                    | 110                                 | тов "Д                       | Цента <b>+</b> "                       |                                           |                                            |        |                                  |               |               | -                 |                   | * #                                   |
| Основание:                                                                                                    | Договор                             | *                            | N 0-4                                  | -00-01/01/19                              |                                            |        |                                  | -             | от            | 01/01             | /2019             |                                       |
| Форма расчетов:                                                                                                    | Оплата з р                          | озрахун                      | кового ра                              | ахунку                                    |                                            |        |                                  | *             | ИНН           | 54256             | 877               |                                       |
| Вид договора: Сальдо                                                                                                    |                                     |                              |                                        |                                           |                                            |        | 4                                | 610.0         |               |                   |                   |                                       |
| Налоговая модель:                                                                                                    | 7ДВ нар                             | пдв н                        | араховує                               | ться 20%                                  |                                            |        |                                  | 0             | срп ндс:      |                   |                   |                                       |
| Код обязат-ва: 2                                                                                                    |                                     |                              |                                        |                                           |                                            |        |                                  |               |               |                   |                   | 6                                     |
| Гип документа:                                                                                                    | пне 3                               | THE - e                      | електрон                               | на податкова                              | накла, 🔛                                   |        |                                  |               |               | ]Pacn.            | _ y               | точн.                                 |
|                                                                                                    |                                     |                              |                                        |                                           |                                            |        |                                  |               |               |                   |                   |                                       |
| Основание (без НДС)                                                                                                    |                                     |                              |                                        |                                           |                                            |        |                                  |               |               |                   |                   |                                       |
| Основание (без НДС)4                                                                                                    | 5                                   | 1                            |                                        | от                                        | $\overline{\mathbf{O}}$                    |        |                                  |               |               |                   |                   |                                       |
| Основание (без НДС) <mark>4</mark><br>Номер регистрации:<br>Сводная                                                                                                    | 5                                   | ]/[                          |                                        | от                                        | $\bigcirc$                                 |        |                                  |               | <b>▼</b> □Ka  | ссовый            | метод             |                                       |
| Основание (без НДС)4<br>номер регистрации:<br>Сводная<br>Расчет Специфи                                                                                                    | 5                                   | /                            | игирован                               | от                                        | 0                                          |        |                                  |               | ▼ □Ka         | ссовый            | метод             |                                       |
| Основание (без НДС)4<br>Номер регистрации:<br>Сводная<br>Расчет Специфи<br>Цата Ф Документ                                                                                                 | 5<br>икация<br>т м                  | /<br>Koppi                   | игировані                              | от<br>ие<br>* Отпущено                    | (ГРН)                                      |        | Оплачено                         | (грн)         | ▼ ☐ Ка        | ссовый<br>а НДС   | метод             | •                                     |
| Основание (без НДС)4<br>номер регистрации:<br>Сводная<br>Расчет Специф<br>Дата Фокумент<br>10/04/2020 РсНак                                                                                | <b>5</b><br>икация<br>т №<br>5      | / [<br>Koppi<br>12           | игировани                              | от                                        | (ГРН) 56                                   | 510.00 | Оплачено                         | (FPH)         | ▼ Ка          | ссовый<br>на НДС  | метод<br>935.00   | ^<br>)                                |
| Основание (без НДС)4<br>номер регистрации:<br>Сводная<br>Расчет Специф<br>цата Ф Документ<br>10/04/2020 РсНак<br>Строк: 1                                                                  | 5<br>икация<br>т М<br>5             | / [<br>Koppi<br>v9<br>512    | игировани                              | от                                        | (ГРН) 56                                   | 510.00 | Оплачено                         | (грн)         | ▼ ☐ Ка        | оссовый<br>на НДС | і метод<br>935.00 | ^                                     |
| Основание (без НДС)4<br>номер регистрации:<br>Сводная<br>Расчет Специфи<br>цата Фокумент<br>10/04/2020 РсНак<br>Строк: 1                                                                   | 5<br>икация<br>т М<br>5             | / [<br>Корри<br>12<br>Отгр   | игировани                              | от<br>ие<br>* Отпущено<br>Опл             | (ГРН)<br>50<br>лачено                      | 510.00 | Оплачено<br>)<br>Сумма НДС       | (IPH)         | ▼ □Ка<br>Сумм | оссовый<br>на НДС | метод<br>935.00   | ^<br>~                                |
| Основание (без НДС)4<br>номер регистрации:<br>Сводная<br>Расчет Специф<br>Цата Фокумент<br>(0/04/2020 РсНак<br>Строк: 1<br>итого по документам                                             | 5<br>икация<br>т N<br>5             | ] / [<br>Корри<br>12<br>Отгр | игировани<br>ужено<br>5610.0           | от<br>ие<br>* Отпущено<br>Опи             | (ГРН)<br>лачено<br>0.00                    | 510.00 | Оплачено<br>)<br>Сумма НДС       | (IPH)         | ▼ ☐ Ка        | а НДС             | метод<br>935.00   | • • • • • • • • • • • • • • • • • • • |
| Основание (без НДС)4<br>номер регистрации:<br>Сводная<br>Расчет Специф<br>Дата Фокумент<br>10/04/2020 РсНак<br>Строк: 1<br>итого по документам<br>итого по документам                      | 5<br>икация<br>~ N<br>5<br>и<br>ной | / [<br>Корри<br>12<br>Отгр   | игировани<br>ужено<br>5610.0<br>5610.0 | от<br>ие<br>• Отпущено<br>Опл<br>100      | (ГРН)<br>лачено<br>0.00<br>0.00            | 510.00 | Оплачено<br>)<br>Сумма НДС<br>93 | (IPH)<br>5.00 | ▼ Ка          | ассовый<br>на НДС | метод<br>935.00   | *<br>•                                |
| Основание (без НДС)4<br>номер регистрации:<br>Сводная<br>Расчет Специфи<br>1ата Фокумент<br>10/04/2020 РсНак<br>Строк: 1<br>ИТОГО ПО ДОКУМЕНТАЙ<br>ИТОГО ПО НАЛ.НАКЛАД<br>САЛЬДО ДОКУМЕНТА | 5<br>икация<br>т №<br>5<br>ной      | /<br>Коррі<br>і12<br>Отгр    | игировани<br>ужено<br>5610.0<br>5610.0 | от<br>ие<br>• Отпущено<br>Оп.<br>00<br>00 | (ГРН)<br>лачено<br>0.00<br>0.00<br>5610.00 | 510.00 | Оплачено<br>)<br>Сумма НДС<br>93 | (ſ₽Ħ)<br>5.00 | • Ка          | а НДС             | метод<br>935.00   | ^<br>>                                |

Вручную заполнить поля:

- 1 Вид договора выбрать из списка.
- 2 Код обязательства (налоговое обязательство) выбирается при необходимости.
- 3 Тип документа выбрать из списка.
- 4 Основание (без НДС) выбирается при необходимости.
- 5 Номер и дата регистрации заполняется вручную.

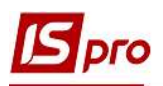

В табличной части на закладке **Расчет** отображается информация про документ-основание. На закладке **Спецификация** информация также формируется автоматически.

| Номер  |   | Наименование                 | Ед.из | Кол-во     | Сумма   | Ставка | Код ГКПУ | ^ |
|--------|---|------------------------------|-------|------------|---------|--------|----------|---|
| 1      |   | Т Алюмокан гель, 8 г.        | шт    | 100.000000 | 4675.00 | 20%    |          |   |
|        |   | Всего по разделам I+III+/-IV |       |            | 4675.00 |        |          |   |
|        |   | НДС по ставке 20%            |       |            | 935.00  |        |          |   |
|        |   | Общая сумма с НДС            |       |            | 5610.00 |        |          |   |
| Строк: | 4 |                              |       |            |         |        |          | ~ |
| <      |   |                              |       |            |         |        | >        |   |

Закрыть налоговую накладную и расходную товарную накладную.

Перейти в подсистему Бухгалтерский и налоговый учет / Книга покупок/продаж. В модуле Налоговые накладные на продажу в реестре документов сформированная налоговая накладная отображается синим цветом.

| Журнал 0 До  | жументы без журнала | *                        |               |             |       |             |  |
|--------------|---------------------|--------------------------|---------------|-------------|-------|-------------|--|
| Дата выписки | 🗸 Номер по-поря 🔻   | Наименование контрагента | ▼ СуммасНДС ▼ | Сумма НДС 🔹 | Тип   | • Состояние |  |
| 06/10/2020   | 19                  | Inosemez LTD             | 72000.00      | 0.00        | экспт |             |  |
| 06/10/2020   | 18                  | ТОВ "Дантес"             | 68480.00      | 4480.00     | станд |             |  |
| 06/10/2020   | 17                  | ТОВ "Три плюс"           | 23100.00      | 3850.00     | станд |             |  |
| 28/09/2020   | 16                  | ТОВ "Три плюс"           | 6010.00       | 0.00        | необл | к           |  |
| 20/04/2020   | 15                  | ТОВ "Три плюс"           | 3600.00       | 600.00      | станд | к           |  |
| 10/04/2020   | 14                  | ТОВ "Дента+"             | 5610.00       | 935.00      | станд |             |  |
| 17/04/2020   | 13                  | ТОВ "Три плюс"           | 6000.00       | 1000.00     | станд | к           |  |
| 17/04/2020   | 12                  | ТОВ "Медтехніка"         | 9720.00       | 1620.00     | станд | к           |  |

**ВНИМАНИЕ!** Если расходная товарная накладная была проведена (составлены проводки), то в налоговой накладной проводки составлять не нужно во избежание задвоения. Документ сразу записывается в журнал продаж.

По пункту меню Реестр/Запись в журнал покупок (продаж) налоговая накладная регистрируется в Журнале продаж.

| and his | 6. SA 1 | reasting further open under the under the the the the the the the the the the |                           |
|---------|---------|-------------------------------------------------------------------------------|---------------------------|
| Реестр  | *0      | Создать                                                                       | Ins                       |
| ່ນ 🐌    | 1       | Изменить                                                                      | F4                        |
| Журнал  | ×       | Удалить                                                                       | F8                        |
| Дат     | G       | Копировать                                                                    | F5                        |
| 06/     |         | Копировать группу                                                             | Shift+F5                  |
|         |         | Создать акты                                                                  | Shift+Alt+A               |
| 28/0    | _       | Создать налоговые накладные за период                                         | Alt+S                     |
| 20/     |         | Запись в журнал покупок (продаж)                                              | Ctrl+F5                   |
| 10/     |         | Отмена записи                                                                 | Alt+F5                    |
|         |         | Создать налоговые накладные по сделкам                                        | Ctrl+S                    |
| L 1//   |         |                                                                               | Contraction of the second |

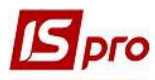

Записанный в журнал документ отображается в реестре документов черным цветом в состоянии К.

| <b>D</b> 10 | -hig vittinbaraaa - [u | алої овые накладные на | продажуј                     |                 |             |       |             |
|-------------|------------------------|------------------------|------------------------------|-----------------|-------------|-------|-------------|
| Peed        | тр Правка Вид          | Отчет Сервис Пог       | тулярное ?                   |                 |             |       |             |
| *           |                        | ∰ > <b>= 5 %</b> ¶     | IPAT 🛪 🖓 🗗 🖂 🤉               | * 0             |             |       |             |
| - Televis   |                        |                        |                              |                 |             |       |             |
| Жур         | нал 0 До               | жументы без журнала    |                              |                 |             |       |             |
| 1.1         | Дата выписки 👻         | 🔻 Номер по-поря 🤊      | Наименование контрагента 🔹 👻 | Сумма с НДС 🛛 👻 | Сумма НДС 🔻 | Тип 🔻 | Состояние 💌 |
|             | 06/10/2020             | 19                     | Inosemez LTD                 | 72000.00        | 0.00        | экспт |             |
|             | 06/10/2020             | 18                     | ТОВ "Дантес"                 | 68480.00        | 4480.00     | станд |             |
|             | 06/10/2020             | 17                     | ТОВ "Три плюс"               | 23100.00        | 3850.00     | станд |             |
|             | 28/09/2020             | 16                     | ТОВ "Три плюс"               | 6010.00         | 0.00        | необл | К           |
|             | 20/04/2020             | 15                     | ТОВ "Три плюс"               | 3600.00         | 600.00      | станд | к           |
|             | 10/04/2020             | 14                     | ТОВ "Дента+"                 | 5610.00         | 935.00      | станд | к           |
|             | 17/04/2020             | 13                     | ТОВ "Три плюс"               | 6000.00         | 1000.00     | станд | К           |
|             | 17/04/2020             | 12                     | ТОВ "Медтехніка"             | 9720.00         | 1620.00     | станд | К           |

В модуле Журнал продаж в реестре документов сформированная налоговая накладная также отображается черным цветом.

| Pee | стр Правка  | Вид Отчет Серв  | ис Популярное ?  |            |             |       |   |
|-----|-------------|-----------------|------------------|------------|-------------|-------|---|
|     | Дата реги ч | Номер документа | • Покупатель     | т Сумма т  | Сумма НДС 🔹 | Тип   | + |
|     | 22/04/2020  | 123             | ТОВ "Медтехніка" | 150.00     | 30.00       | Корр. |   |
|     | 17/04/2020  | 13              | ТОВ "Три плюс"   | 6'000.00   | 1'000.00    | НлНак |   |
|     | 20/04/2020  | 15              | ТОВ "Три плюс"   | 3'600.00   | 600.00      | НлНак |   |
|     | 28/09/2020  | 16              | ТОВ "Три плюс"   | 6'010.00   | 0.00        | НлНак |   |
|     | 17/04/2020  | 12              | ТОВ "Медтехніка" | 9'720.00   | 1'620.00    | НлНак |   |
|     | 19/11/2020  | 324             | ТОВ "Три плюс"   | 64'800.00  | 0.00        | НлНак |   |
|     | 09/12/2020  | 21              | ТОВ "Три плюс"   | 136'800.00 | 0.00        | Корр. |   |
|     | 10/04/2020  | 14              | ТОВ "Дента+"     | 5'610.00   | 935.00      | НлНак |   |

#### Налоговые накладные на оплату

В случае получения от покупателя предоплаты формирование налоговой накладной на продажу можно сделать на основании документа оплаты в подсистеме Управление финансовыми расчетами/Учет денежных средств/Расчетные и валютные счета в модуле Выписки банка, если оплата поступила на счет в банке, а также в подсистеме Касса в модуле Кассовые книги, если деньги поступили наличными в кассу предприятия.

Для формирования налоговой накладной в выписке банка создается документ поступления денежных средств на расчетный счет.

### Версия 7.11.038

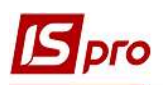

| 5 Выписка банка:<br>Операция Прав<br>10 10 11 🗇 4 | Поступление<br>ка Сервис I<br>із 🌱 🛝 🏨      | Розрахунковий рахунок<br>опулярное ?<br>💺 📄 🔳 🗐 🖅 🚣 ⊡ 🖂 ★ 🥝                        | _ 0 🛛                                          |
|---------------------------------------------------|---------------------------------------------|------------------------------------------------------------------------------------|------------------------------------------------|
| Дата операции:<br>Документ:<br>Плательщик:        | <mark>17/04/2020</mark> Ш<br>П/Пвх ▼<br>104 | ЦО:                                                                                | • Возврат<br>а 13 • • •                        |
| Контрагент:<br>Счет:<br>Банк:                     | 104<br>2600748596987<br>321477              | ГОВ "Три плюс"<br>т<br>Старокиївський УСБ                                          | * /                                            |
| Валюта [Курс]:<br>Сумма:<br>Сальдо расчетов:      | ГРН Гривня<br>6'00<br>-43                   | ▼         I         1.0000           100         [[TPH         6'000.00         ]] | 10000                                          |
| налог, модель:<br>Налоги:<br>Назначение:          | пдв пд<br>1'000.00                          | вилучаеться 20%                                                                    |                                                |
| <b>Документ</b><br>Договор                        | ▲ Дата ▼ Н<br>01/04/2020 1                  | мер т Внешний ном т Сумма по докум.<br>12 600                                      | т Сумма оплаты т Сумма к опла<br>00.00 6000.00 |
| Вид: Выписки ба<br><                              | анка-Оплаченн                               | не документы Строк: 1                                                              | >                                              |

**ВНИМАНИЕ!** Если в документе по оплате не указана Налоговая модель, то по этому документу налоговая накладная не сформируется.

## Выбираем пункт меню Операция/Создать налоговую накладную.

| <b>IS</b> 8 | ыписка | банка: Пос | тупление | Розрахунковий ( |         |  |  |  |
|-------------|--------|------------|----------|-----------------|---------|--|--|--|
| Опе         | рация  | Правка     | Сервис   | Популярное      | ?       |  |  |  |
| ٹ*          | Создат | гь         |          |                 | ۲       |  |  |  |
| 10          | Измен  | ить        |          |                 | F4      |  |  |  |
| *           | Удали  | гь         |          |                 | F8      |  |  |  |
| ŋ           | Копир  | Копировать |          |                 |         |  |  |  |
|             | Создат | гь налогов | ую накла | дную            | Ctrl+F6 |  |  |  |
| 1           | Удали  | Ctrl+D     |          |                 |         |  |  |  |

В окне Налоговые накладные по пункту меню Документ/Создать из списка выбираем нужный тип налоговой накладной.

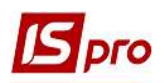

| 🚽 Налоговы                           | е накл          | адные                                                                                                    |                                                                       |                                            | _ 🗆 📕   | × |
|--------------------------------------|-----------------|----------------------------------------------------------------------------------------------------|-----------------------------------------------------------------------|--------------------------------------------|---------|---|
| Документ<br>2 * 2 2<br>Журнал До     | Прав<br>Х       | ка Вид Сервис По<br>Р 🔻 🖻 🖂 ★ 🕼<br>ты без журнала                                                               | опулярное ?                                                           |                                            |         |   |
| Сонтрагент:<br>Оплата на с<br>Дата 🔻 | 10<br>умму<br>Н | 4 ТОВ "Три пл<br>[ ГРН ] 6'000.00<br>Сумма НДС 👻                                                                | юс"<br>Сумма оплаты                                                   | ▼ Сумма до                                 | ж-та    | ^ |
| 06/10/2020                           | 17              | 3850.00                                                                                                    |                                                                       |                                            | 23100.( |   |
| 19/11/2020                           | 28              |                                                                                                    |                                                                       |                                            | 64800.( |   |
| Строк: 2                             |                 | По стандарт<br>На товары,<br>На товары,<br>По экспорт                                                           | гной отгрузке(ог<br>освобожденные<br>не облагаемые I<br>ным поставкам | илате) товарон<br>от НДС<br>НДС<br>товаров | В       | ~ |
| <                                    |                 | he and the second second second second second second second second second second second second second second se |                                                                       |                                            | - ,     |   |
|                                      |                 |                                                                                                    |                                                                       | Ok                                         | Отмена  |   |

В окне Налоговая накладная по типу операции большинство полей уже заполнено автоматически.

|                                                                                                    | ая: По стан,                                   | дартной отгрузке (опла                                                                           | ате) товаров [0 - Докумен                                                             | ты без журнала]                      |                                                                                                    | _ 🗆 💌                  |  |  |
|----------------------------------------------------------------------------------------------------|------------------------------------------------|--------------------------------------------------------------------------------------------------|---------------------------------------------------------------------------------------|--------------------------------------|----------------------------------------------------------------------------------------------------|------------------------|--|--|
| Документ Правка                                                                                                    | Сервис                                         | Популярное ?                                                                                     |                                                                                       |                                      |                                                                                                    |                        |  |  |
|                                                                                                    | <b>₩ 3 3</b>                                   |                                                                                                  | * 0                                                                                   |                                      |                                                                                                    |                        |  |  |
| Номер документа:                                                                                                    | 13                                             | 1                                                                                                |                                                                                       | от 17/04/2020 🎬                      | Дата регистраци                                                                                            | n: 17/04/2020          |  |  |
| Покупатель:                                                                                                    | 104                                            | ТОВ "Три плюс"                                                                                   |                                                                                       |                                      |                                                                                                    | × /                    |  |  |
| Основание:                                                                                                    | Договор                                        | ▼ N 0-12-00-                                                                                     | 01/04/20                                                                              | *                                    | от 01/                                                                                                    | /04/2020               |  |  |
| Форма расчетов:                                                                                                    | Оплата з розрахункового рахунку 🔺 ИНН 98745632 |                                                                                                  |                                                                                       |                                      |                                                                                                    |                        |  |  |
| Вид договора:                                                                                                    |                                                |                                                                                                  |                                                                                       |                                      | Сальдо                                                                                                    | 9600.0                 |  |  |
| Налоговая модель:                                                                                                    | ПДВ в                                          | ПДВ вилучаеться 20                                                                               | 0%                                                                                    | Ŧ                                    | СРП НДС:                                                                                                   |                        |  |  |
| Код обязат-ва:                                                                                                    | 2                                              |                                                                                                  |                                                                                       |                                      |                                                                                                    | 6                      |  |  |
| Тип документа: 3                                                                                                    | THE                                            | ПНЕ - електронна по                                                                              | одаткова накла                                                                        |                                      | Pac                                                                                                    | п. 🗌 Уточн.            |  |  |
| Основание (без НДС)                                                                                                    | 4                                              |                                                                                                  |                                                                                       |                                      |                                                                                                    |                        |  |  |
| Номер регистрации                                                                                                    |                                                | / от                                                                                             |                                                                                       |                                      |                                                                                                    |                        |  |  |
|                                                                                                    | 1                                              |                                                                                                  |                                                                                       |                                      |                                                                                                    |                        |  |  |
| Сводная                                                                                                    |                                                |                                                                                                  |                                                                                       |                                      | • Кассов                                                                                                   | ый метод               |  |  |
| Сводная                                                                                                    | ификация                                       | Корригирование                                                                                   |                                                                                       |                                      | • Кассов                                                                                                   | ый метод               |  |  |
| Сводная<br>Расчет Специ<br>Дата Фокумент                                                                                                  | ификация                                       | Корригирование                                                                                   | 2 🔹 Отпущено (ГРН)                                                                    | Оплачено (ГР                         | ▼ Кассов Н) Сумма НД                                                                                       | ый метод               |  |  |
| Сводная<br>Расчет Специ<br>Дата Документ<br>17/04/2020 П/Пвх                                                                              | фикация                                        | Корригирование<br>• N<br>4                                                                       | 9 • Отпущено (ГРН)<br>54                                                              | Оплачено (ГР                         | <ul> <li>Кассов</li> <li>Кассов</li> <li>Кассов</li> <li>Кассов</li> <li>Кассов</li> <li>Кассов</li> </ul> | ый метод<br>IC 1000.00 |  |  |
| Сводная<br>Расчет Специ<br>Дата Фокумент<br>17/04/2020 П/Пвх<br>Строк: 1                                                                  | ификация                                       | Корригирование                                                                                   | ♀ ▼ Отпущено (ГРН)<br>54                                                              | Оплачено (ГР                         | ▼ Кассов Н) Сумма НД 6000.00                                                                               | ый метод               |  |  |
| Сводная<br>Расчет Специ<br>Дата Т Документ<br>17/04/2020 П/Пвх<br>Строк: 1                                                                | ификация                                       | Корригирование<br>• N<br>49<br>Отгружено                                                         | <ul> <li>Отпущено (ГРН)</li> <li>Оплачено</li> </ul>                                  | Оплачено (ГР<br>Сумма НДС            | ▼ Кассов Н) Сумма НД                                                                                       | ый метод               |  |  |
| Сводная<br>Расчет Специ<br>Дата Фокумент<br>17/04/2020 П/Пвх<br>Строк: 1<br>ИТОГО ПО ДОКУМЕНТ                                             | ификация                                       | Корригирование<br>• N<br>4:<br>Отгружено<br>0.00                                                 | <ul> <li>9 • Отпущено (ГРН)</li> <li>54</li> <li>Оплачено</li> <li>6000.00</li> </ul> | Оплачено (ГР<br>Сумма НДС            | ▼ Кассов Н) Сумма НД 6000.00                                                                               | ый метод<br>IC 1000.00 |  |  |
| Сводная<br>Расчет Специ<br>Дата Фокумент<br>17/04/2020 П/Пвх<br>Строк: 1<br>ИТОГО ПО ДОКУМЕНТ<br>ИТОГО ПО НАЛ.НАКЛА                       | афикация<br>афикация<br>адной                  | Корригирование                                                                                   | 9 ▼ Отпущено (ГРН)<br>54<br>Оплачено<br>6000.00<br>6000.00                            | Оплачено (ГР<br>Сумма НДС<br>1000.00 | <ul> <li>Кассов</li> <li>Кассов</li> <li>Кассов</li> <li>Кассов</li> </ul>                                 | ый метод               |  |  |
| Сводная<br>Расчет Специ<br>Дата Ф Документ<br>17/04/2020 П/Пвх<br>Строк: 1<br>ИТОГО ПО ДОКУМЕНТ<br>ИТОГО ПО НАЛ.НАКЛИ<br>САЛЬДО ДОКУМЕНТА | афикация<br>афикация<br>адной                  | Корригирование<br>Корригирование<br>Корригирование<br>М<br>49<br>0.00<br>6000.00<br>0.00<br>0.00 | 2 • Отпущено (ГРН)<br>54<br>Оплачено<br>6000.00<br>6000.00<br>0.00                    | Оплачено (ГР<br>Сумма НДС<br>1000.00 | ▼ Кассов Н) Сумма НД 6000.00                                                                               | ый метод               |  |  |

Вручную заполнить поля:

- 1 Вид договора выбирается из списка.
- 2 Код обязательства (налоговое обязательство) отмечается при необходимости.
- 3 Тип документа выбрать из списка.
- 4 Основание (без НДС) выбирается из списка при необходимости.
- 5 Номер и дата регистрации указываются вручную.
- В табличной части на закладке Расчет отображается информация про документ-основание.

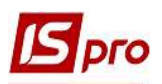

Закладка Спецификация заполняется по данным документа, на основании которого состоялась оплата и который указывается при формировании платежного документа (договор, счет, акт и т.п.).

| 1 🗆 TN   | олідент №2 (п  |    |            |         |     |   |
|----------|----------------|----|------------|---------|-----|---|
|          |                | шт | 100.000000 | 5000.00 | 20% |   |
| Bce      | го по раздела  |    |            | 5000.00 |     |   |
| 🗆 нде    | С по ставке 20 |    |            | 1000.00 |     |   |
| 06u      | щая сумма с Н  |    |            | 6000.00 |     |   |
| Строк: 4 |                |    |            |         |     | ~ |

Закрыть налоговую накладную и документ оплаты.

Перейти в подсистему **Бухгалтерский и налоговый учет** / **Книга покупок/продаж**. В модуле **Налоговые накладные на продажу** в реестре документов сформированная налоговая накладная отображается синим цветом.

| Реестр Правка Ві | ид Отчет Сервис По<br>🍂 🕸 🔑 🖶 🕭 🏷 | опулярное ?<br>📲 РА Т 🗶 🔂 🗖 🖾                | * 0             |             |       |             |   |
|------------------|-----------------------------------|----------------------------------------------|-----------------|-------------|-------|-------------|---|
| Журнал 0         | Документы без журнала             | *                                            |                 |             |       |             |   |
| Дата выписки     | 🔻 🔻 Номер по-поря                 | <ul> <li>Наименование контрагента</li> </ul> | т Сумма с НДС т | Сумма НДС 🔹 | Тип   | ▼ Состояние | • |
| 06/10/2020       | 19                                | Inosemez LTD                                 | 72000.00        | 0.00        | экспт |             |   |
| 06/10/2020       | 18                                | ТОВ "Дантес"                                 | 68480.00        | 4480,00     | станд |             |   |
| 06/10/2020       | 17                                | ТОВ "Три плюс"                               | 23100.00        | 3850.00     | станд |             |   |
| 28/09/2020       | 16                                | ТОВ "Три плюс"                               | 6010.00         | 0.00        | необл | к           |   |
| 20/04/2020       | 15                                | ТОВ "Три плюс"                               | 3600.00         | 600.00      | станд | к           |   |
| 10/04/2020       | 14                                | ТОВ "Дента+"                                 | 5610.00         | 935.00      | станд | к           |   |
| 17/04/2020       | 13                                | ТОВ "Три плюс"                               | 6000.00         | 1000.00     | станд |             |   |
| 17/04/2020       | 12                                | ТОВ "Медтехніка"                             | 9720.00         | 1620.00     | станд | к           |   |

**ВНИМАНИЕ!** Если документ оплаты был проведен (составлены проводки), то в налоговой накладной проводки составлять не нужно во избежание задвоения. Документ сразу записывается в журнал продаж.

По пункту меню Реестр/Запись в журнал покупок (продаж) налоговая накладная регистрируется в Журнале продаж.

| Реестр | *5   | Создать                                | Ins                          | 1           |             |       |             |
|--------|------|----------------------------------------|------------------------------|-------------|-------------|-------|-------------|
| ٹ ٹ    | 10   | Изменить                               | F4                           | * 0         |             |       |             |
| Журнал | *0   | Удалить                                | F8                           |             |             |       |             |
| Да     | - CI | Копировать                             | F5                           | СуммасНДС 👻 | Сумма НДС 🔻 | Тип 🔻 | Состояние 👻 |
| 06/    |      | Копировать группу                      | Shift+F5                     | 72000.00    | 0.00        | экспт |             |
| 06     |      | Создать акты                           | Shift+ $\Delta$ lt+ $\Delta$ | 68480.00    | 4480.00     | станд |             |
| 06/    |      |                                        |                              | 23100.00    | 3850,00     | станд |             |
| 28/    | ć    | Создать налоговые накладные за период  | Alt+S                        | 6010.00     | 0.00        | необл | к           |
| 20/    |      | Запись в журнал покупок (продаж)       | Ctrl+F5                      | 3600.00     | 600.00      | станд | к           |
| 10/    | (    | Отмена записи                          | Alt+F5                       | 5610.00     | 935.00      | станд | к           |
| 17     | (    |                                        |                              | 6000.00     | 1000.00     | станд |             |
| 17/    | ¢    | Создать налоговые накладные по сделкам | Ctrl+S                       | 9720.00     | 1620.00     | станд | к           |

В реестре документов налоговая накладная будет отражена черным цветом в состоянии К.

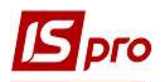

| Pee | стр Правка В | вид Отчет Серви   | с Популярное ?                 |   | + 0             |             |       |             |   |
|-----|--------------|-------------------|--------------------------------|---|-----------------|-------------|-------|-------------|---|
| Жур | онал О       | Документы без жур | рнала                          |   |                 |             |       |             |   |
|     | Дата выписки | 🔻 🤝 Номер по-по   | оря 👻 Наименование контрагента | * | Сумма с НДС 🛛 🔻 | Сумма НДС 🔹 | Тип   | ▼ Состояние | * |
|     | 06/10/2020   | 19                | Inosemez LTD                   |   | 72000.00        | 0.00        | экспт |             |   |
|     | 06/10/2020   | 18                | ТОВ "Дантес"                   |   | 68480.00        | 4480.00     | станд |             |   |
|     | 06/10/2020   | 17                | ТОВ "Три плюс"                 |   | 23100.00        | 3850.00     | станд |             |   |
|     | 28/09/2020   | 16                | ТОВ "Три плюс"                 |   | 6010.00         | 0.00        | необл | к           |   |
|     | 20/04/2020   | 15                | ТОВ "Три плюс"                 |   | 3600.00         | 600.00      | станд | к           |   |
|     | 10/04/2020   | 14                | ТОВ "Дента+"                   |   | 5610.00         | 935.00      | станд | к           |   |
|     | 17/04/2020   | 15                | ТОВ "Три плюс"                 |   | 6000.00         | 1000.00     | станд | К           |   |
|     | 17/04/2020   | 12                | ТОВ "Медтехніка"               |   | 9720.00         | 1620.00     | станд | к           |   |

В модуле Журнал продаж в реестре документов Журнал учета продаж товаров (работ, услуг) налоговая накладная также будет отражена черным цветом.

| -   | bie withespiss | S. Buthermut Arend ube | Hall roodfoo (baser) (criticit |            |             |       |   |
|-----|----------------|------------------------|--------------------------------|------------|-------------|-------|---|
| Pee | стр Правка     | Вид Отчет Серви        | с Популярное ?                 |            |             |       |   |
| -   | * * - 5        | 0 ml 0 D .             | VENIA                          |            |             |       |   |
| 0   |                | Ø . Gi .               |                                |            |             |       |   |
| 5-1 | Лата реги 🔻    | Номер документа        | ▼ Покупатель                   | * Cvmma *  | Сумма НДС 🔹 | Тип   | * |
|     | 22/04/2020     | 123                    | ТОВ "Медтехніка"               | 150.00     | 30.00       | Корр. |   |
|     | 20/04/2020     | 15                     | ТОВ "Три плюс"                 | 3'600.00   | 600.00      | НлНак |   |
|     | 28/09/2020     | 16                     | ТОВ "Три плюс"                 | 6'010.00   | 0.00        | НлНак |   |
|     | 17/04/2020     | 12                     | ТОВ "Медтехніка"               | 9'720.00   | 1'620.00    | НлНак |   |
|     | 19/11/2020     | 324                    | ТОВ "Три плюс"                 | 64'800.00  | 0.00        | НлНак |   |
|     | 09/12/2020     | 21                     | ТОВ "Три плюс"                 | 136'800.00 | 0.00        | Корр. |   |
|     | 10/04/2020     | 14                     | ТОВ "Дента+"                   | 5'610.00   | 935.00      | НлНак |   |
|     | 17/04/2020     | 13                     | ТОВ "Три плюс"                 | 6'000.00   | 1'000.00    | НлНак |   |

Формирование и заполнение налоговой накладной на основании документа оплаты в кассу наличными проводится аналогично налоговой накладной по оплате на счет в банке. Для этого в модуле Кассовая книга создается документ Поступление денежных средств в кассу. Далее в окне Поступления по пункту меню Операция/Создать налоговую накладную открывается окно Налоговая накладная и формируется документ. Сформированная налоговая накладная появляется в модуле Налоговые накладные на продажу и в Журнале учета продаж товаров (работ, услуг).